# Day 2 Table of Contents

| Note to Self-Paced Users of the Day 2 Seminar Handbook | i  |
|--------------------------------------------------------|----|
| Title Page and Notices                                 | 1  |
| Author's Note                                          | 2  |
| Some Handbook Acronyms and Terminology                 | 3  |
| Day 2 Quick Reference Index                            | 4  |
| Model Day 2 Seminar Class Outline                      | 21 |
| Program and Vector Data Overview                       | 23 |
| A Toolbox for Creating Earthwork Models                | 23 |
| AGTEK Site Modeling Products Compared                  | 24 |
| Should AGTEK 3D Users Upgrade to AGTEK 4D?             | 26 |
| Requirements for Importing Vector Data                 | 28 |
| Similarity of CAD, Vector PDF and LandXML Data         | 29 |
| Raster PDF vs. Vector PDF                              | 30 |
| Tips for Working with Multiple PDF Plan Sheets         | 31 |
| Revised PDF Plan Sheets                                | 32 |
| Image Selection Utility (Gradework 4D)                 | 32 |
| Alignment Strategies                                   | 33 |
| Start-Up Options Menu                                  | 34 |
| Shader Support (AGTEK 4D)                              | 34 |
| Plan View Shading Resolution                           | 34 |
| Manage Image Cache (AGTEK 4D)                          | 35 |
| AGTEK Data File Maintenance                            | 36 |
| Requesting and Receiving Vector Data Files             | 37 |

Program and Vector Data Overview (Cont.)

| Why Import Vector Data Files?                                  | 37 |
|----------------------------------------------------------------|----|
| Vector-File-Ready Checklist                                    | 38 |
| What to Ask For (CAD/Vector PDF/LandXML)                       | 39 |
| Improving the Odds of Getting CAD Files                        | 40 |
| Sample Pre-Bid CAD File Request Letter                         | 41 |
| Sample Contract-Award CAD File Request Letter                  | 42 |
| File Types and Corresponding Procedures                        | 43 |
| File Viewing, Editing and Conversion Resources                 | 45 |
| Data Entry Guides                                              | 46 |
| AGTEK 3D                                                       | 46 |
| Earthwork 4D                                                   | 47 |
| Gradework 4D                                                   | 48 |
| Typical Vector Data File Manipulation Sequence                 | 50 |
| Modeling with Vector Data Step-by-Step                         | 52 |
| Sample Site Grading Plan                                       | 52 |
| Street Details, Site Location Map and Plan Abbreviations/Notes | 53 |
| New Job File Setup for PDF Data                                | 54 |
| Import First PDF Plan Sheet                                    | 55 |
| Multi-Page Preview Dialog                                      | 56 |
| Adjust Display and Note PDF Data Type                          | 57 |
| Set Scale for First PDF Plan Sheet                             | 58 |
| Verify and Correct PDF Plan Scale – AGTEK 4D Method            | 59 |

Modeling with Vector Data Step-by-Step (Cont.)

| Extract and Transfer First PDF Plan Sheet's Vector Data | 60 |
|---------------------------------------------------------|----|
| Verify PDF Plan Scale – AGTEK 3D Method                 | 61 |
| Correct PDF Plan Scale – AGTEK 3D Method                | 62 |
| Translate Job File to Designer's Coordinates            | 63 |
| Match Point Selection for Aligning Next PDF Plan Sheet  | 64 |
| Direct Coordinates or Selected (Common) Points?         | 64 |
| Import and Align Next PDF Plan Sheet (Common Points)    | 65 |
| Adjust Display, Note PDF Data Type, Set Scale           | 66 |
| Align Next PDF Plan Sheet (to Previous Sheet)           | 67 |
| AGTEK 3D (Dialog Method)                                | 68 |
| AGTEK 4D (Shortcut Method)                              | 69 |
| Extract Next PDF Plan Sheet's Vector Data               | 70 |
| Unrecognized Vector PDF Plan Sheet Problem              | 71 |
| Transfer Next PDF Plan Sheet's Vector Data              | 72 |
| Some Points about Vector PDF Plan Data                  | 73 |
| Only 2D Data from Vector PDF Plans                      | 73 |
| Missing or Overlapping Vector PDF Line Work             | 73 |
| "Horizontal Shift" Error with Next PDF Sheet            | 73 |
| Correcting Next PDF Sheet's "Horizontal Shift" Error    | 74 |
| Re-Loading PDF Plan Sheets in AGTEK 3D                  | 75 |
| Re-Loading PDF Plan Sheets in Earthwork 4D              | 76 |
| Re-Loading PDF Plan Sheets in Gradework 4D              | 77 |

| Modeling with Vector Data Step-by-Step (Cont.)             |    |
|------------------------------------------------------------|----|
| Manual PDF Realignment (Align Matching Edges)              | 78 |
| Starting New Job File with CAD Data                        | 80 |
| Incompatible AutoCAD File Versions                         | 80 |
| External/Block References and Locked/Off/Frozen Layers     | 81 |
| Widely-Separated Data                                      | 82 |
| Arbitrary and State Plane Coordinate Data                  | 82 |
| Crop Rectangle                                             | 82 |
| Document SPC Translation Point(s)                          | 83 |
| Zero Internal North/East Offsets (File Information Report) | 85 |
| Troubleshoot Missing CAD Data                              | 86 |
| Selection and Transfer of Vector Data                      | 88 |
| Existing and Design Data on Same Layer                     | 88 |
| Pre-Transfer Data Settings and Functions                   | 89 |
| Compression (Point Reduction)                              | 89 |
| Crop Rectangle                                             | 89 |
| Imported Elevation Min/Max Filter                          | 89 |
| Transfer Units (Feet, Meters, Architectural)               | 89 |
| Join Selected Data (AGTEK 4D)                              | 89 |
| Vector Data Display Options                                | 90 |
| Layer Display Control (Alt-B)                              | 90 |
| Hide/Hide All But/Show All/Gray Hidden Lines               | 90 |
| Label Display Options                                      | 90 |

| Modeling with Vector Data Step-by-Step (Cont.)             |     |
|------------------------------------------------------------|-----|
| Selection and Transfer of Vector Data (Cont.)              |     |
| CAD Text, Elevations, Rotated Text (AGTEK 4D)              | 90  |
| Vector Data Selection Options                              | 91  |
| Area Select                                                | 91  |
| Layer Select/Deselect (Ctrl Key, Left Click)               | 91  |
| Object Select/Deselect (Shift Key, Left Click)             | 91  |
| Delete Unwanted Data                                       | 91  |
| Vector Data Transfer Options                               | 92  |
| To Existing or Design Surface (Right Click or Menu)        | 92  |
| To Specified Surface and Layer (Send To Button)            | 92  |
| Cut/Paste Function (AGTEK 4D)                              | 92  |
| Importing and Transferring CAD TIN Surface                 | 93  |
| Importing and Transferring LandXML Surface Data            | 94  |
| Selecting and Transferring Step-by-Step Exercise Data      | 95  |
| CAD Elevation Text Labels                                  | 95  |
| Line Work Layers                                           | 96  |
| Use PDF Plan Sheet to Verify CAD Data                      | 98  |
| Import and Align PDF Plan Sheet                            | 98  |
| Check CAD Line Work                                        | 100 |
| Check CAD Elevation Text Labels                            | 100 |
| Find and Correct Spiked CAD Elevations                     | 101 |
| Select Spiked Elevation Point in Edit Mode or 3D View Mode | 101 |

| Modeling with Vector Data Step-by-Step (Cont.)             |     |
|------------------------------------------------------------|-----|
| Find and Correct Spiked CAD Elevations (Cont.)             |     |
| Job File Min/Max Elevations (File Information Report)      | 101 |
| Display Interpolated OG Elevation at Pointer in Entry Mode | 101 |
| Find Elevation Function                                    | 103 |
| 2D-to-3D Conversion Techniques                             | 104 |
| Existing Surface Data Lines                                | 104 |
| Assign Elevations to Contours in Edit Mode                 | 104 |
| F9 Elevation Snap                                          | 104 |
| Bridge Gap (Join) Utility                                  | 105 |
| F8 Auto-Increment Snap                                     | 106 |
| Spot Elevations in Edit Mode                               | 107 |
| Point Compress Existing Contours                           | 108 |
| Conform Selected Utility                                   | 109 |
| Spot Elevations and Break Lines in Entry Mode              | 110 |
| Design Surface Data Lines                                  | 113 |
| Landscape and Pond Contours                                | 113 |
| Cleanup Pond's CAD Contour                                 | 114 |
| Building Lines                                             | 115 |
| Bridge Gap (Join) Utility                                  | 115 |
| F9 Elevation Snap                                          | 115 |
| Auto Pad Utility                                           | 116 |
| Trim and Remove Overhanging Contours                       | 119 |

| Modeling with Vector Data Step-by-Step (Cont.)        |     |
|-------------------------------------------------------|-----|
| 2D-to-3D Conversion Techniques (Cont.)                |     |
| Design Surface Data Lines (Cont.)                     |     |
| Top-of-Wall Landscape Grade Lines                     | 121 |
| Snap Circle Setting                                   | 122 |
| Varying Landscape Spot Grades at Building             | 123 |
| Level Landscape Grade Lines at Building (Offset)      | 124 |
| Street Line Work                                      | 125 |
| Assign Elevations in Edit Mode                        | 125 |
| Line Work Cleanup Notes (Fillet/F7 Snap/Join)         | 127 |
| Assign Elevations in Entry Mode                       | 128 |
| Lot Line Prep with Swap Ends, F7 Extend, F6 Insert    | 131 |
| Assign Lot Line Elevation by Conform                  | 131 |
| Assign Lot Line Elevation by Slope                    | 132 |
| Assign Lot Line Elevation by Daylight                 | 132 |
| Checklist to Complete the Earthwork Takeoff           | 133 |
| Translate Job File to State Plane Coordinates         | 134 |
| Geo-Reference Job File with State Plane Coordinates   | 136 |
| Identify State Plane Coordinate Zone                  | 139 |
| NGS Coordinate Conversion and Transformation Tool     | 139 |
| SPCS83 Tool for State Plane Zone Maps in Google Earth | 139 |
| State Plane Lookup Utility (Gradework 4D)             | 140 |
| Reminder of Useful Functions (Edit Mode)              | 141 |

| Modeling with Vector Data Step-by-Step (Cont.)           |     |
|----------------------------------------------------------|-----|
| Reminder of Useful Functions (Entry Mode)                | 142 |
| Additional CAD Data Manipulation Examples                | 143 |
| Check and Adjust for Architectural Units                 | 143 |
| Adjusting Import Transfer Units (Prevention)             | 144 |
| Check Job Scale Utility (Scale Repair in AGTEK 4D)       | 147 |
| Stretch Site Utility (Scale Repair in AGTEK 3D)          | 148 |
| Data Prep for Auto Pad Utility                           | 149 |
| Import Layer Selection (Alt-B) to Filter Transfer Layers | 149 |
| Create Missing CAD Line Work                             | 151 |
| Prep CAD ROW Lines for Pad Setback Offsets               | 151 |
| Label Select, Hide All But, Join and Compress            | 151 |
| Swap Ends Utility                                        | 153 |
| Offset ROW Pad Setback Lines                             | 153 |
| Prep CAD Rear Lot Lines for Pad Setback Offsets          | 154 |
| Label Select, Deselect, Join and Compress                | 154 |
| Change Line Label of Isolated Rear Lot Lines             | 157 |
| Offset Rear Pad Setback Lines                            | 158 |
| Prep and Offset Partial Rear Pad Setback Line            | 160 |
| Cleanup Conflicting CAD Line Work                        | 161 |
| Label Select for Hide or Delete                          | 162 |
| Run Auto Pad Utility                                     | 164 |
| Label Select Pad Elevation Text Labels                   | 164 |

| Additional CAD Data Manipulation Examples (Cont.)   |     |
|-----------------------------------------------------|-----|
| Data Prep for Auto Pad Utility (Cont.)              |     |
| Auto Pad Offset Value                               | 164 |
| Auto Pad Data Line Errors                           | 165 |
| Manual Select Pad Elevation Text Labels             | 167 |
| Fix Non-Responsive Pad Elevation Text Label         | 168 |
| Create Artificial Pad Elevation Text Label          | 169 |
| Cleanup for Auto Pad Data Line Errors and Conflicts | 171 |
| Horizontal Spikes in Auto Pad Data Lines            | 171 |
| Gaps in Bounding Annotation Line Work               | 172 |
| Trim CAD Contours Extending Into Auto Pad Area      | 173 |
| Street Model from "Conformed" Centerline            | 175 |
| Join Lines before Conforming Centerline             | 177 |
| CL High-, Low-, and Match-Point CAD Text Grades     | 178 |
| Conform Centerline                                  | 181 |
| Fixed Horizontal EP Offset Lines                    | 182 |
| Intersection Prep with Ctrl-X, F5, F7               | 183 |
| Tapered Horizontal EP Offset Line                   | 183 |
| Cleanup EP Offset Lines at Intersection             | 184 |
| Line Snap Entry of EP Radius Lines                  | 185 |
| Alt-V to Hide Background Layers                     | 185 |
| Interpolating EP End-Point Existing Tie-In Grades   | 186 |
| Final EP Line Work Cleanup                          | 187 |

| Additional CAD Data Manipulation Examples (Cont.)         |     |
|-----------------------------------------------------------|-----|
| Street Model from "Conformed" Centerline (Cont.)          |     |
| TBC Offset Lines                                          | 187 |
| Shoulder Offset Lines                                     | 188 |
| Conflicting Offset Lines and CAD Street Contours          | 189 |
| Prep for Removal of CAD Street Contours                   | 190 |
| Trim and Delete CAD Street Contours                       | 191 |
| Conform Other CAD Lines to Final Street Surface           | 193 |
| Identify and Correct Interpolation Errors                 | 193 |
| Modeling with ASCII Text Survey Data                      | 195 |
| Overview and Compatible Data Formats                      | 195 |
| Borrow Pit Modeling & Volumes I (No Starting Topo)        | 198 |
| Borrow Pit Modeling & Volumes II (Before and After Topos) | 205 |
| Quantify and Document Bid Topo Update                     | 218 |
| Survey Data Layer                                         | 220 |
| Apply Survey Utility                                      | 221 |
| Compare GPS and Bid Topos with Contours                   | 225 |
| Compare GPS and Bid Topos with Cut/Fill Map               | 226 |
| Compare GPS and Bid Topos with Profiles                   | 229 |
| Volume Calculations and Evaluation of Results             | 230 |
| Cross-Section Data Modeling Problem                       | 235 |
| Appendix A – How to Get Help, Training, Program Updates   |     |
| Getting Help                                              | 247 |

Appendix A – How to Get Help, Training, Program Updates (Cont.)

|      | Getting Trained                                        | 249 |
|------|--------------------------------------------------------|-----|
|      | Getting Program Updates                                | 250 |
| Appe | ndix B – Keyboard Shortcuts                            | 253 |
|      | Import (CAD Transfer) Mode                             | 253 |
|      | Edit Mode                                              | 255 |
|      | Entry Mode                                             | 260 |
|      | Profile View Mode                                      | 264 |
|      | Plan View Mode                                         | 266 |
|      | 3D View Mode                                           | 269 |
|      | Volume Report Mode                                     | 272 |
|      | Haul Report Mode                                       | 273 |
|      | Print View Mode                                        | 274 |
| Appe | ndix C – Download and Use Day 2 Seminar Training Files | 275 |
| Appe | ndix D – Exporting AGTEK Data                          | 281 |
|      | Overview of Exportable File Types                      | 281 |
|      | File Preparation Tips for Field Data                   | 283 |
|      | Manage Export Colors before Export (AGTEK 4D)          | 285 |
|      | Display Modeling Colors Option (Gradework 4D)          | 285 |
|      | Manage Export Colors during Export (AGTEK 4D)          | 286 |
|      | Data for CAD Systems                                   | 287 |
|      | 3D Surface for Autodesk Revit BIM                      | 288 |
|      | 3D Surface for SketchUp                                | 290 |

#### Appendix D – Exporting AGTEK Data (Cont.)

| Data for Google Earth                                                | 291 |
|----------------------------------------------------------------------|-----|
| Data for Transfer between AGTEK Job Files                            | 294 |
| Data for Leica Grade Control                                         | 297 |
| Data for Topcon Grade Control                                        | 298 |
| Data for Trimble Grade Control                                       | 301 |
| Data for Stringless Curb Machines                                    | 303 |
| Appendix E – Prepping CAD Files for AGTEK                            | 305 |
| Bind External References with DWG TrueView                           | 306 |
| Bind External References with AutoCAD LT                             | 308 |
| Convert DWG/DXF to Layered Vector PDF with DWG TrueView              | 309 |
| Convert Architectural Units with TurboCAD Deluxe                     | 310 |
| Convert Architectural Units with AutoCAD LT                          | 311 |
| Metric to Imperial (Meters to Feet) Units Conversion Methods         | 312 |
| CAD Spot Elevation Formats                                           | 313 |
| Check for Geolocation Info (SPC Zone) with AutoCAD LT                | 314 |
| Appendix F – Catalog of Day 2 Handbook Web Resources                 | 315 |
| Appendix G – Horizontal Translations                                 | 331 |
| Exercise I - Translate North/East and Align Matching Edges Utilities | 332 |
| Exercise II - Data Alignment Tool (Gradework 4D)                     | 337 |
| Appendix H – CAD Spot Elevation Topo Exercise                        | 341 |
| Appendix I – Geo-Reference Job File with Google Earth                |     |
| Appendix J – Conceptual Modeling Exercise                            | 355 |

Appendix J – Conceptual Modeling Exercise (Cont.)

| Boundary Map and Existing Topo                                    | 356 |
|-------------------------------------------------------------------|-----|
| Offsets from Property Lines                                       | 357 |
| Circle Utility                                                    | 359 |
| Point Compression Utility                                         | 360 |
| Insert/Break Point Function (F5)                                  | 360 |
| Trim Lines Utility                                                | 361 |
| Join Lines Utility                                                | 363 |
| Lot Lines by Snap Entry                                           | 365 |
| Lot Lines by Station Generator Utility                            | 366 |
| Lot Lines Clean Up                                                | 368 |
| Wildcard Label Selection                                          | 368 |
| Elevate Level Lot Areas with Auto Pad Utility                     | 369 |
| Create Lot Grade Labels                                           | 369 |
| Run Auto Pad Utility                                              | 370 |
| Modify Auto Pad Results with Side-Setback Offsets                 | 371 |
| Assign Tentative Street Centerline Grades by Daylight Function    | 373 |
| Enter Temporary Design and Existing Perimeters                    | 374 |
| Apply Cut-to-Fill Shrink Factor to Default Job Site Report Region | 376 |
| Calculate Volumes to Check Tentative Rough Balance                | 376 |
| Edit and Finalize Street Centerline Grades                        | 377 |
| Edit Elevations by Point Scroll Range Interpolation               | 377 |
| Edit Elevations by +/- Function                                   | 378 |

| Appendix J – Conceptual Modeling Exercise (Cont.)                |     |
|------------------------------------------------------------------|-----|
| Edit Elevations by Slope Function                                | 378 |
| Prep Street Centerline for Tie-In to Existing                    | 380 |
| Assign Elevations by Conform Selected Utility                    | 380 |
| Create/Prep Street Edge-of-Pavement Line                         | 381 |
| Centerline Offset                                                | 381 |
| Insert/Break/Delete/Conform/Trim/Join                            | 382 |
| Fillet Line Utility at Angular Join Points                       | 385 |
| Check and Correct Fillet Elevation Errors                        | 387 |
| Detail Curb & Gutter/Walk with Apply Template Utility (AGTEK 4D) | 390 |
| Storm Basin Details                                              | 392 |
| Basin Location and Top/Bottom Grades                             | 392 |
| Fillet Line Utility                                              | 393 |
| Apply Template Utility (AGTEK 4D)                                | 393 |
| Edit Level Lot Area Footprint Example                            | 395 |
| Offset Move-To Reference                                         | 395 |
| F7 Move Point Options                                            | 396 |
| Establish Limit of Grading by Slope-Intercept Offset             | 397 |
| Enter Final Design and Existing Perimeters                       | 399 |
| Enter Final Stripping Area                                       | 400 |
| Enter Final Report Regions/Sectional Areas                       | 401 |
| Final Volume Calculations and Site Balancing Grade Adjustments   | 404 |
| First Calculation and Volume Report Evaluation                   | 404 |

Appendix J – Conceptual Modeling Exercise (Cont.)

| Use Cut-Fill Colors/Profiles to Choose Grade Raise Areas            | 405 |
|---------------------------------------------------------------------|-----|
| Partial Grade Raise Based on Volume Report Change Values            | 407 |
| Second Calculation and Volume Report Evaluation                     | 407 |
| Determine Overshoot Percentage and Modify Change Values             | 407 |
| Remaining Grade Raise Based on Modified Change Values               | 408 |
| Third Calculation and Volume Report Evaluation (Balanced)           | 410 |
| Generate Contours for Conceptual Design Surface                     | 411 |
| Appendix K – Scaling Multiple Paper Sheets with CAD Data – AGTEK 3D | 413 |
| Appendix L – Verify CAD Data and Paper Plan Match – AGTEK 3D        | 415 |
| Appendix M – Volume Calculation Error and Warning Dialogs           | 417 |
| About the Author and Seminar Instructor                             | 419 |
| Seminar Attendee Survey                                             | 421 |
| Tear-Out Plan Sheet for Modeling with Vector Data Exercise          | 423 |
| Tear-Out Details Sheet for Modeling with Vector Data Exercise       | 424 |